## How To Delete History in IE 9

To delete your browsing history in IE 9, follow these steps:

1. Click on the TOOLS menu in the upper right-hand corner.

2. Slide your cursor to the SAFETY option. A new menu appears.

3. Slide your cursor onto the new menu and click on DELETE BROWSING HISTORY.

4. In the new window, choose which items you want to delete by putting a checkmark in the corresponding checkbox.

5. Click on the DELETE button.

6. Close all Internet Explorer windows you have open.